## Hoe lever ik een eigen ontwerp voor certificaat template aan?

Stap 1: Zet de templates klaar in jouw leeromgeving.

Maak een nieuwe template of kies een bestaande template die aangepast moet worden. Vervolgens kun je de link delen, bijvoorbeeld:

https://jouwomgeving.procademy.nl/certificate\_templates/1/edit

Je kunt ook het getal doorgeven dat voor /edit staat. In het bovenstaande voorbeeld is dat '1'

10 N.B. indien er meerdere certificaten aangepast moeten worden, geef dit dan duidelijk aan en ook welke instructies / ontwerpen horen bij welke templates.

Stap 2: het ontwerp aanleveren

## Ontwerp

Het certificaat wordt gegenereerd via een digitale printer, die hetzelfde werkt als een echte printer. Alleen komt er geen papier uit, maar een PDF bestand.

Per ontwerp daarom graag 2 bestanden aanleveren:

- 1 totaal ontwerp met de gewenste (voorbeeld) inhoud
- 1 ontwerp met alleen de achtergrond zonder inhoud, hier wordt de inhoud op 'geprint'

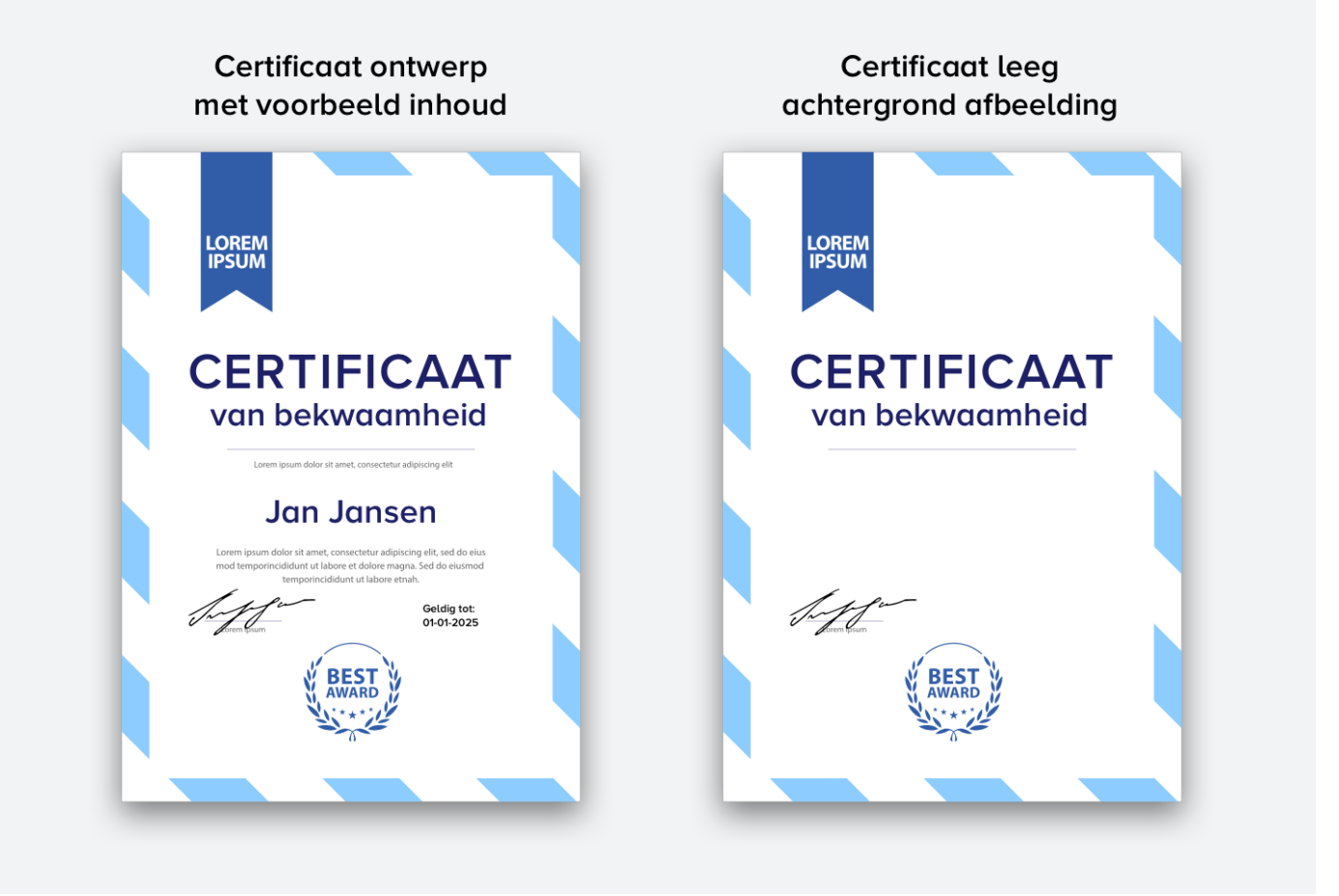

Houd er bij het ontwerp rekening mee dat de exacte locatie van de inhoud die wordt 'geprint' niet altijd tot op de pixel bepaald kan worden. Zorg dus dat er ruimte is voor marges. Hoort tekst bij elkaar? Laat het dan of in zijn geheel in de achtergrond staan of laat het in zijn geheel printen.

Bij dynamische tekst zoals een naam of een datum zal dit altijd geprint moeten worden.

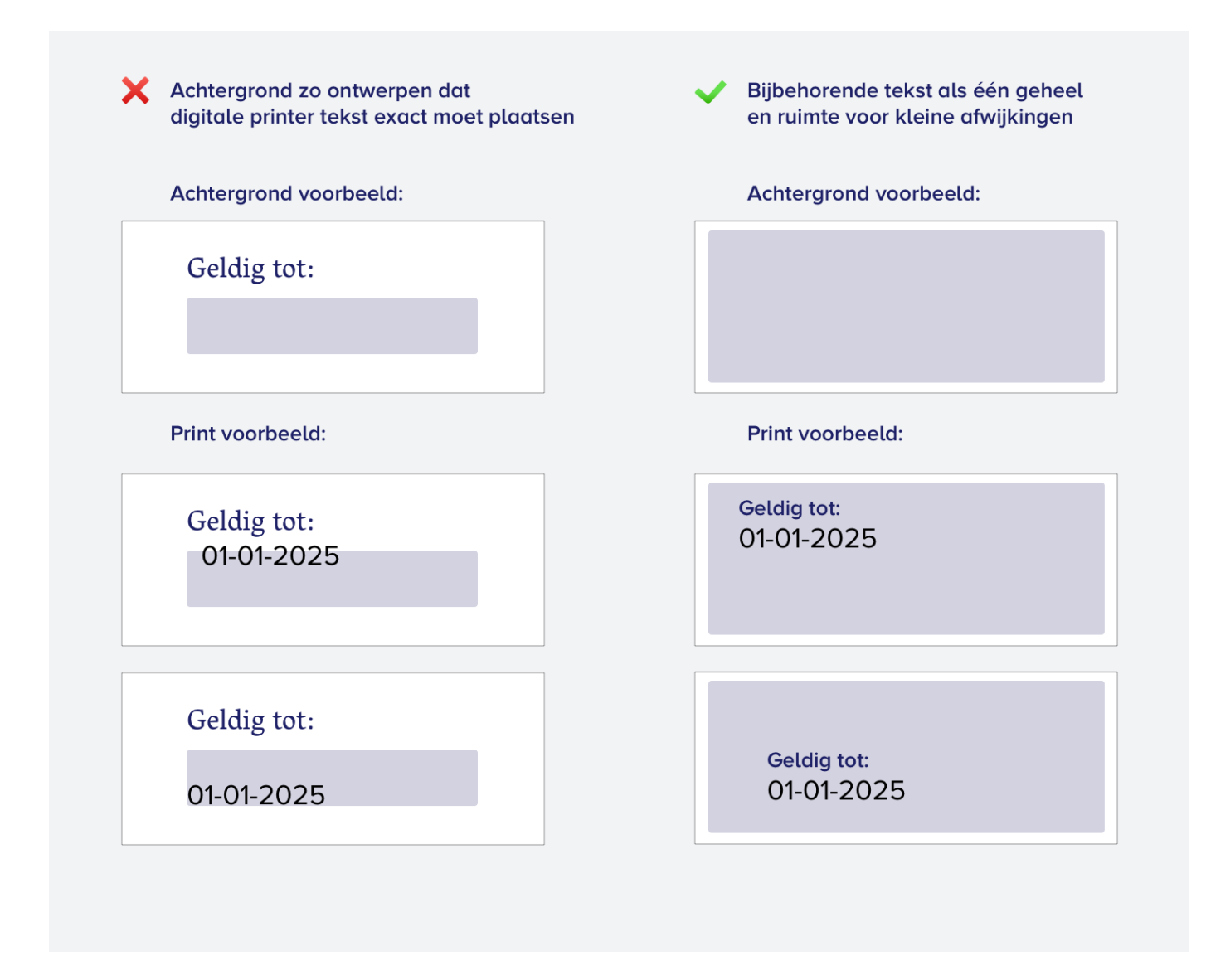

Lettertype (font) gebruik

- Onze digitale printer ondersteunt in principe alleen de 10 'web safe' fonts. Je kunt hiervan online een voorbeeld bekijken.
  - Arial (sans-serif)
  - Verdana (sans-serif)
  - Helvetica (sans-serif)
  - Tahoma (sans-serif)
  - Trebuchet MS (sans-serif)
  - Times New Roman (serif)
  - Georgia (serif)
  - Garamond (serif)
  - Courier New (monospace)
  - Brush Script MT (cursive)
- Met een klein beetje extra code, kunnen we ook Google fonts gebruiken met de digitale printer. De Google fonts kun je hier terugvinden: https://fonts.google.com/

Veel websites werken met Google fonts, vaak is er ook al een Google font dat in de huisstijl gebruikt wordt. Maar dit is niet altijd het geval, er kan dan gekozen worden om een Google font te gebruiken dat zoveel mogelijk lijkt op het font uit de huisstijl.

 Wanneer een ontwerp wordt aangeleverd met een font dat geen Google font is en geen vervangend Google font wordt gekozen, kiest Procademy een zo goed mogelijk gelijkend Google font.

Bestandsgrootte achtergrond afbeelding

De grootte van het het bestand voor de achtergrond afbeelding is belangrijk. Als het bestand te klein is, zal het certificaat er 'low quality' uitzien. Als de afbeelding te groot is, zorgt dit voor langere laadtijden en (te) grote bijlages in certificaat-emails. De bestandsgrootte wordt beïnvloed door zowel de **afmetingen**, als het **bestandsformaat**.

## Afmetingen

In de huidige certificaat-engine ondersteunen wij pagina A4 oriëntatie staand.

Onze afmetingen voor A4 staand die wij adviseren zijn:

- Minimaal (medium resolution): 794px x 1123px.
- Aanbevolen (high resolution): 1588px x2246px.
- Belangrijk: Maak de afbeelding niet te groot, dit maakt de template traag en zorgt voor (te) grote certificaatbestanden voor je deelnemers. Houdt daarom een maximale bestandsgrootte van 2Mb aan voor de achtergrond.

Zorg ervoor dat wanneer je afbeelding groter is, de aspect ratio (1:1.414) blijft kloppen

Voorbeeld (afhankelijk van het scherm waarop je dit bekijkt zie je verschil):

**High resolution** Medium resolution

## **Bestandsformaat**

٠

- Zowel PNG als JPG worden ondersteund
  - Andere formaten kunnen wij eventueel omzetten:
    - PDF
    - Ai / EPS
    - PSD
    - Doc(X) als het niet anders kan 🙂